## Viewing Student Report Cards and Progress Reports for Parents and Students

Log in to your Family Portal account or Student account. Locate the *Published Reports* widget on the page.

Things to know:

- 1. Reports will only be available for a limited time.
- 2. An email is generated to portal account holders to notify that a new report has been added. There is no link on the email. You must navigate to the Family Portal.
- 3. Downloads are handled differently on every computer. Be sure that you know where the downloaded files are located on your computer.

| Pages     | Family Academics                                                                                                    | Groups Calendar |                 |                     |                   |                    |          |                                   |          |                                  |          |  |  |
|-----------|----------------------------------------------------------------------------------------------------|-----------------|-----------------|---------------------|-------------------|--------------------|----------|-----------------------------------|----------|----------------------------------|----------|--|--|
|           | Tab 2 Tab 2                                                                                                    |                 |                 |                     |                   |                    |          |                                   |          |                                  |          |  |  |
| Home      | Welcome                                                                                                    |                 |                 |                     |                   |                    |          |                                   |          |                                  |          |  |  |
| Other     |                                                                                                    |                 |                 |                     |                   |                    |          |                                   |          |                                  |          |  |  |
| Page      | COUNTY FOR                                                                                                    |                 |                 |                     |                   |                    |          |                                   |          |                                  |          |  |  |
| Directory | Welcome to the Kney County Schools Student Information Bortal                                                                                                    |                 |                 |                     |                   |                    |          |                                   |          |                                  |          |  |  |
|           |                                                                                                    | weicome to      | the Knox County | y Schools Student I | mormation         | onal               |          |                                   |          |                                  |          |  |  |
|           | in the second second se |                 |                 |                     |                   |                    |          |                                   |          |                                  |          |  |  |
|           | District Announcements                                                                                                    |                 |                 |                     |                   |                    |          |                                   |          |                                  |          |  |  |
|           | Sisting value and an other                                                                                                    |                 |                 |                     |                   |                    |          |                                   |          |                                  |          |  |  |
|           | Links to other up of a liter                                                                                                    |                 |                 |                     | Taska             |                    |          |                                   |          |                                  | Edit     |  |  |
|           | Links to other useful sites                                                                                                    |                 |                 |                     |                   |                    |          |                                   |          |                                  | Laisteta |  |  |
|           | Click an image to visit the s                                                                                                    | ite:            |                 |                     | Open Tasks        |                    |          |                                   |          |                                  | initiate |  |  |
|           | 475                                                                                                    |                 |                 |                     | Received          |                    | Workflow | No Teeke                          | Task     | Subject                          |          |  |  |
|           | canv                                                                                                    | as              |                 |                     |                   |                    |          | No Tuana                          |          |                                  |          |  |  |
|           |                                                                                                    |                 |                 |                     |                   |                    |          |                                   |          |                                  |          |  |  |
|           | ITY T                                                                                                    |                 |                 |                     | Published Reports |                    |          |                                   |          |                                  |          |  |  |
|           | KNOX COUNTY SCHOOLS                                                                                                    |                 |                 |                     | Filename          | - High School - S1 | 4 KB 1   | ateUploaded<br>1/12/2015 10:42 AM | Creator  | Description<br>Report card for F | N        |  |  |
|           |                                                                                                    |                 |                 |                     | [1-1 of 1]        |                    |          |                                   |          |                                  |          |  |  |
|           |                                                                                                    |                 |                 |                     | Calendar          |                    |          |                                   |          |                                  |          |  |  |
|           |                                                                                                    |                 |                 |                     |                   |                    |          | November                          |          |                                  |          |  |  |
|           |                                                                                                    |                 |                 |                     | <u> </u>          |                    |          | 2015                              |          |                                  | <u> </u> |  |  |
|           |                                                                                                    |                 |                 |                     | s                 | м                  | т        | w                                 | т        | F                                | S        |  |  |
|           |                                                                                                    |                 |                 |                     | 1                 | 2<br>9             | 3<br>10  | 4<br>11                           | 5<br>12  | 6<br>13                          | 7<br>14  |  |  |
|           |                                                                                                    |                 |                 |                     | 15<br>22          | 16<br>23           | 17<br>24 | 18<br>25                          | 19<br>26 | 20<br>27                         | 21<br>28 |  |  |
|           |                                                                                                    |                 |                 |                     | 29                | 30                 |          |                                   |          |                                  |          |  |  |

Click on the file to download it to your computer.

| Publist orts                        |      |                     |               |                               |  |
|-------------------------------------|------|---------------------|---------------|-------------------------------|--|
| Filen                               |      | DateUploaded        | Creator       | Description                   |  |
| Progress Reports - High School - S1 | 4 KB | 11/12/2015 10:42 AM | JONES, MARIAN | Report card for BYARD, DAWSON |  |
|                                     |      | [1 - 1 of 1]        |               |                               |  |

## Viewing Student Report Cards and Progress Reports for Parents and Students: Mobile View

Log in to your Family Portal account or Student account.

Scroll down to find the **Published Reports.** Click on the plus sign on the right to see available reports.

Click on the report that you want to view. It will open as a PDF.

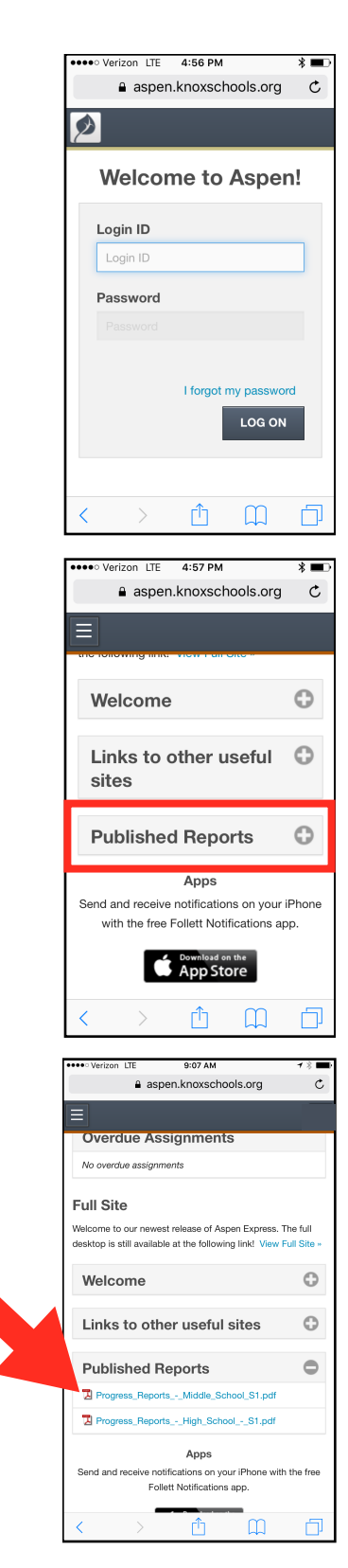